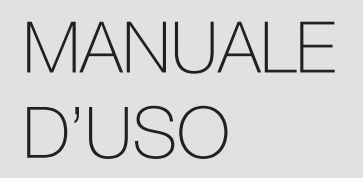

kit Wi-Fi Condizionatori Dekon cod: D.WIFI-2022

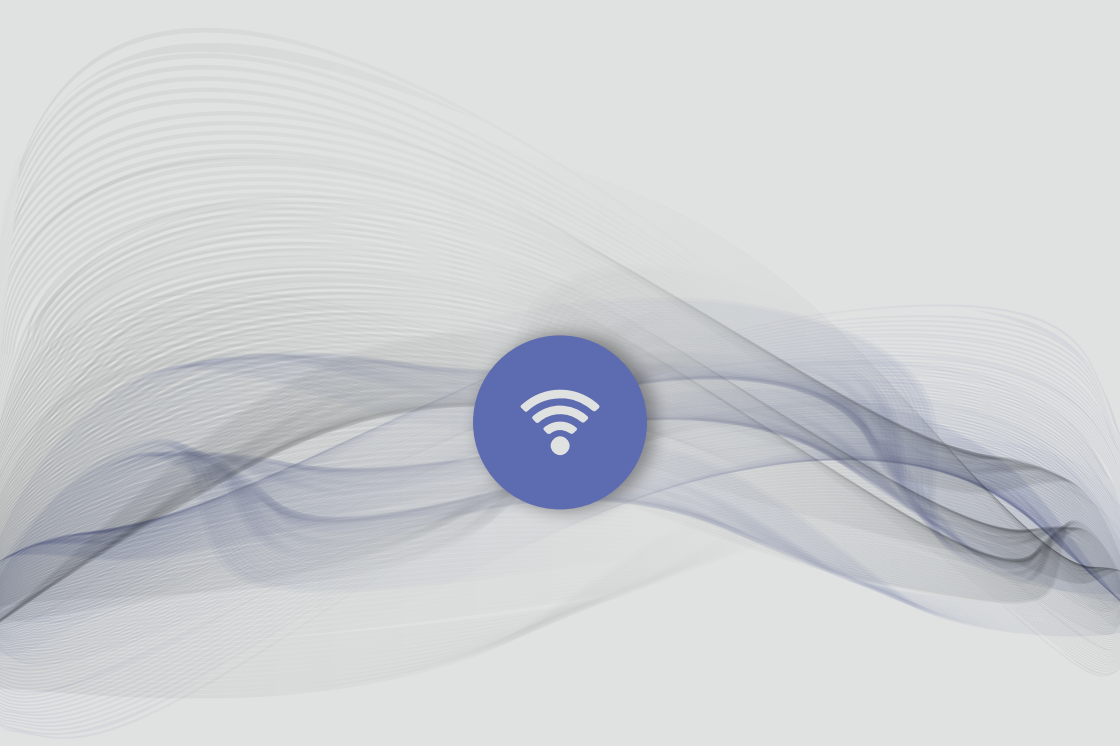

### OS supportati:

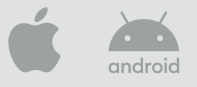

Questa descrizione viene applicata ai condizionatori d'aria con funzione Wi-Fi. Si prega di leggere attentamente il manuale prima di utilizzare il prodotto e conservarlo per riferimento futuro.

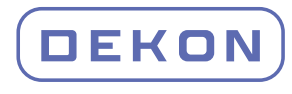

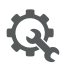

# Cominciamo!

Linee guida per l'operazione. Si prega di prendere la semplice istruzione guida di qui sotto come riferimento.

| Fasi dell'operazione | Oggetti dell'operazione             | Account nuovo | Reinstallare APP<br>(già registrato prima) |
|----------------------|-------------------------------------|---------------|--------------------------------------------|
| Fase 1               | Scaricare e<br>installarel'APP      | Sì            | Sì                                         |
| Fase 2               | Attivare APP                        | Sì            | Sì                                         |
| Fase 3               | Registrazione d'account             | Sì            | No                                         |
| Fase 4               | Login                               | Sì            | Sì                                         |
| Fase 5               | Aggiungere Dispositivo al controllo | Sì            | Il Dispositivo registrato<br>rimarrà.      |

Nota: Se hai registrato l'account e aggiunto il dispositivo prima, quando si installa nuovamente l'APP e si accede, il dispositivo precedentemente aggiunto rimarrà.

# CONTENUTI

| Specifiche del modulo Wi-Fi e informazioni di base | 1  |
|----------------------------------------------------|----|
| Scaricare e installare l'App                       | 2  |
| Attivare APP                                       | 3  |
| Registrazione                                      | 4  |
| Login                                              | 6  |
| Aggiungere dispositivo                             | 8  |
| Controllo del condizionatore d'aria                | 10 |
| Gestione del conto                                 | 29 |
| Risoluzione dei problemi                           | 31 |

**1. Specifiche minime per Smart Phone:** Versione Android 5.0 o superiore

Versione IOS 9.0 o superiore

### 2. Parametri di base peril modulo Wi-Fi

| Parametri                             | Dettagli                                 |
|---------------------------------------|------------------------------------------|
| Frequenza di rete                     | 2.400 - 2.500GHz                         |
| Standard della rete<br>WLAN           | IEEE 802.11 b/g/n (canali 1-14)          |
| Supporto dello stack di<br>protocollo | IPv4/IPv6/TCP/UDP/HTTPS/TLS/MulticastDNS |
| Supporto per la sicurezza             | WEP/WPA/WPA2/AES128                      |
| Tipi di rete di supporto              | STA/AP/STA+AP                            |

### 3. Posizione e aspetto del modulo Wi-Fi nell'unità interna

Aprire il pannello anteriore, il modulo Wi-Fi si trova vicino al coperchio della scatola elettrica o sul pannello.

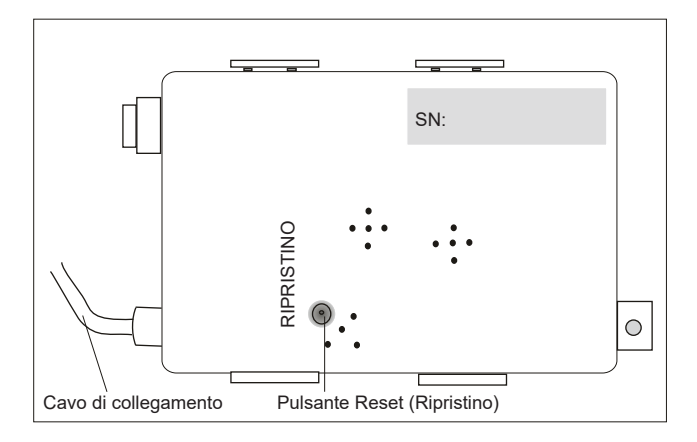

### Scaricare e installare l'app

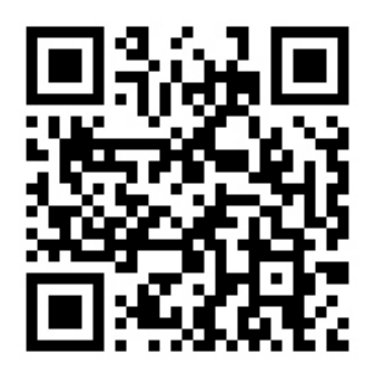

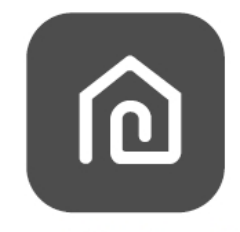

### SmartLife-SmartHome

#### Per smart phone Android

- Metodo 1: Si prega di eseguire la scansione del codice QR con uno scanner del browser, scaricare e installare l'APP.
- Metodo 2: Aprire il Google "Play Store" sul tuo smartphone e cercare "Smart Life-SmartHome", scaricare e installare l'APP.

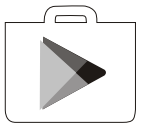

#### Per smartphone IOS

- Metodo 1: Si prega di eseguire la scansione del codice QR e seguire i suggerimenti per entrare in "AppStore", scaricare e installare l'APP.
- Metodo 2: Aprire "AppStore" sul tuo smartphone Apple e cercare "Smart Life-SmartHome", scaricare e installare l'APP.

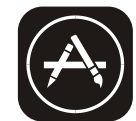

/ Nota:

Si prega di abilitare le Storage/Location/Camera (Autorizzazioni di Archiviazione / Posizione / Camera) per questa APP durante l'installazione. In caso contrario, avrà alcuni problemi durante il funzionamento.

### La prima volta che l'APP viene utilizzata, sarà necessario attivarlo.

1. Avviare l'APP "Smart Life-SmartHome" sul tuo smartphone.

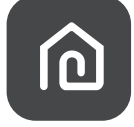

#### Smart Life-SmartHome

- 2. Metodo1: Toccare il pulsante "Scan (Scansione)" e eseguire la scansione del codice QR di attivazione a destra
- Metodo2: Toccare "or Enter Activation Code (o Inserire il Codice di Attivazione)" nella parte inferiore dello schermo, quindi inserire il codice di attivazione e toccare " CONFIRM (CONFERMARE)".

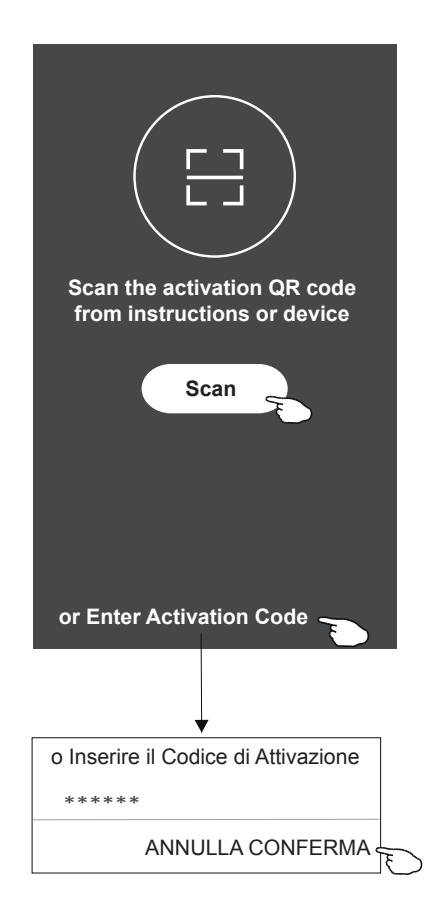

Attivare il codice QR e il codice di attivazione

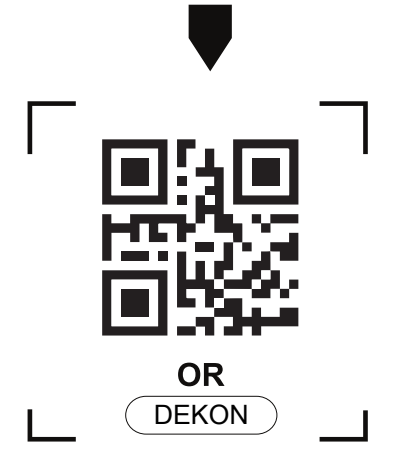

Nota: Senza il codice QR o il codice di attivazione, non è possibile attivarlo e usarlo, per favore tenerli al sicuro.

### Registrazione

- 1. Se non si dispone di alcun account si prega di toccare il pulsante "Register (Registra)".
- 2. Leggere l'Informativa sulla privacy e toccare "Agree (Accetto)".

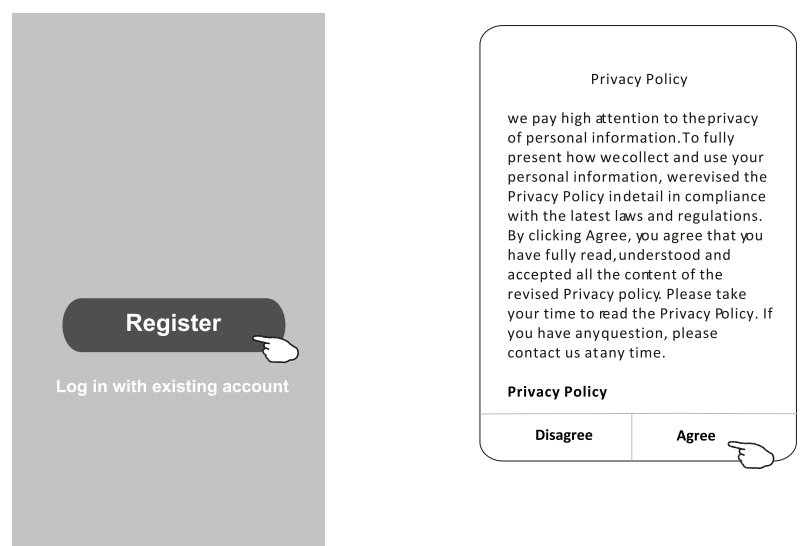

- 3. Toccare ">" e scegliere il Paese.
- 4. Inserire il numero di telefono o l'indirizzo e-mail.
- 5. Toccare il pulsante "Obtain verification code (Ottieni il codice di verifica)".

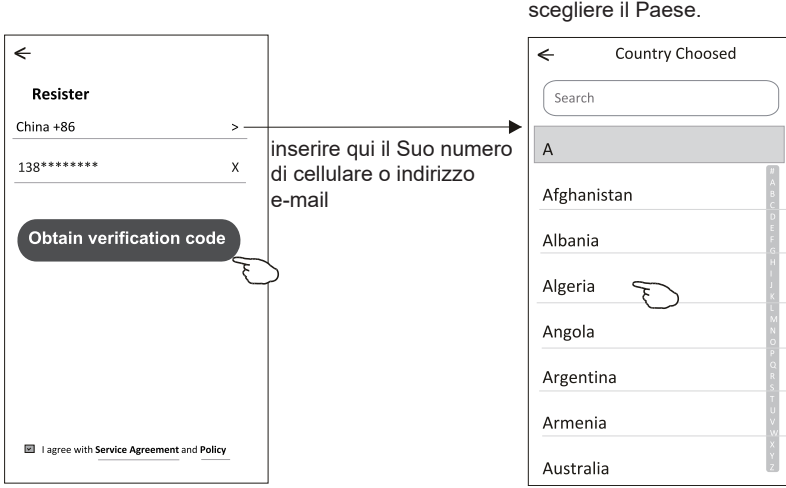

Cercare il paese o fai scorrere lo schermo su / giù per trovare e scegliere il Paese.

# Registrazione

- 6. Inserire il codice di verifica ricevuto dal messaggio telefonico o dall'e-mail.
- 7. Impostare la Password con 6-20 caratteri inclusi caratteri e numeri.
- 8. Toccare "Done (Fatto)".

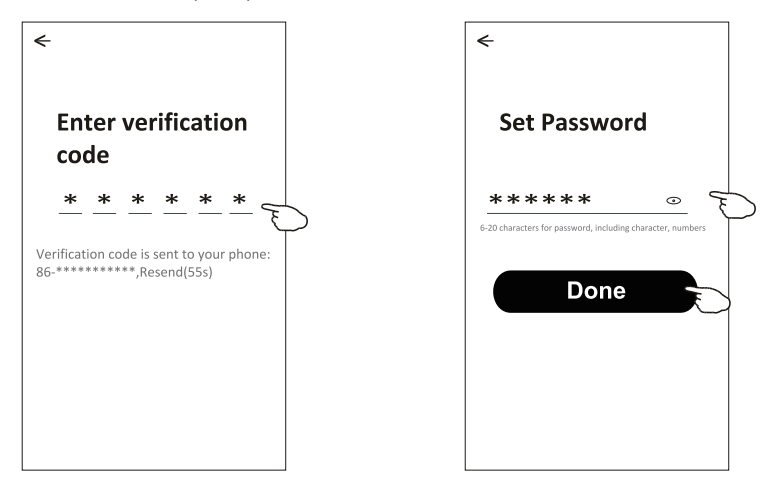

### Login

- 1. Toccare "Log in with existing account (Accedi con l'account esistente)".
- 2. Inserire l'accounte la password registrati.
- 3. Toccare il pulsante "Log in".

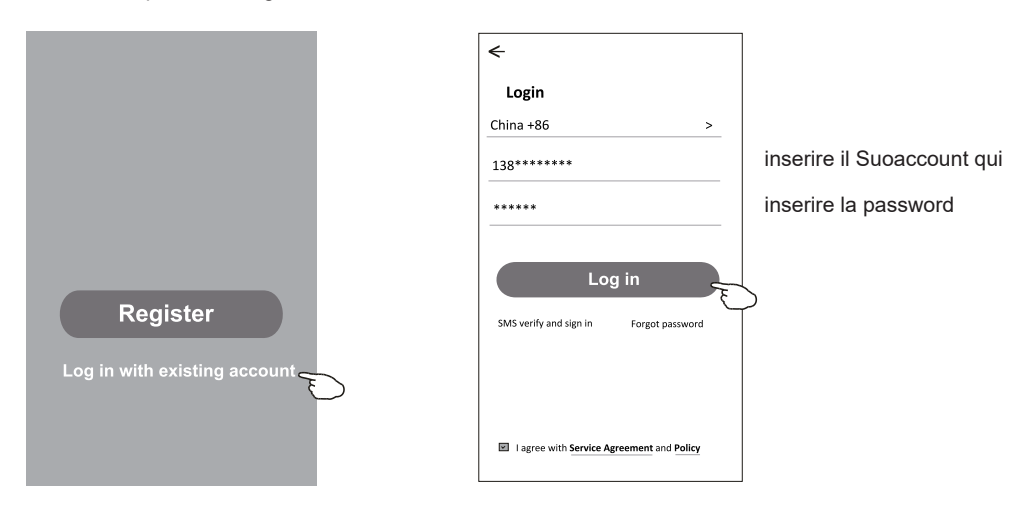

# Login

### La prima volta che viene utilizzata l'APP, è necessario creare la famiglia:

- 4. Toccare "Create family (Crea famiglia)".
- 5. Creare il nome della famiglia.
- 6. Impostare la località.
- 7. Scegliere le stanze predefinite o aggiungere nuove stanze.
- 8. Toccare " Done (Fatto)" e "Completed (Completato)".

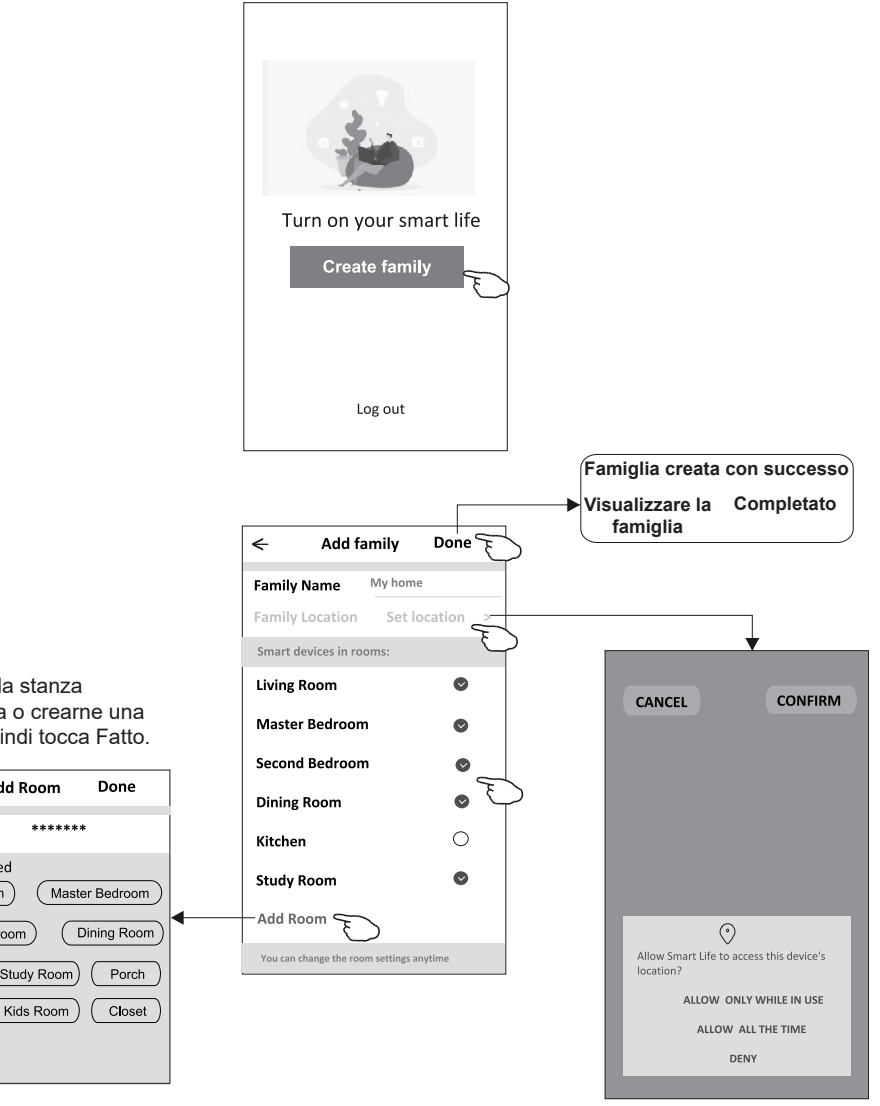

Nota:

L'applicazione può aprire la mappa sul telefono ed è possibile impostare la località in cui ci si trova.

scegliere la stanza consigliata o crearne una nuova, quindi tocca Fatto.

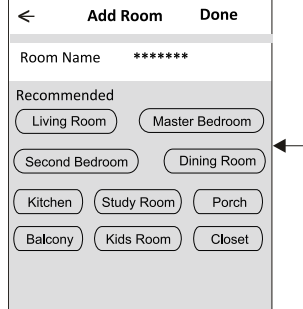

# Login

### **Password dimenticata**

Se hai dimenticato la password, puoi effettuare il login come segue: (Solo per gli utenti con numero di telefono)

- 1. Toccare "SMS verify and sign in (Verificare e accedere con SMS)".
- 2. Inserire il tuo numero di telefono e tocca il pulsante "Obtain verification code (Ottieni il codice di verifica)".
- 3. Inserire il codice di verifica ricevuto dal telefono.

| €                                         | <del>&lt;</del>          |   | ÷                                                                     |
|-------------------------------------------|--------------------------|---|-----------------------------------------------------------------------|
| Login                                     | SMS verify and sign in   |   |                                                                       |
| China +86 >                               | China +86 >              | - | <b>F</b> (1)                                                          |
| Mobile number/e-mail address              | X                        | - | Enter verification                                                    |
| Password                                  | Obtain verification code |   | * * * * * *                                                           |
| Log in                                    |                          | Ð | Verification code is sent to your phone:<br>86-**********,Resend(55s) |
| SMS verify and sign in Forgot password    |                          |   |                                                                       |
|                                           |                          |   |                                                                       |
| I agree with Service Agreement and Policy |                          |   |                                                                       |

#### Oppure è possibile reimpostare la password come segue:

- 1.Toccare "Forgot password (Password dimenticata)".
- Inserie il tuo account (numero di telefono o indirizzo e-mail) e toccare il pulsante "Obtain verification code (Ottieni il codice di verifica)".
- 3.Inserire il codice di verifica ricevuto dal telefono o dall'e-mail.
- 4. Impostare la nuova password e toccare il pulsante "Done (Fatto)".

| <del>&lt;</del>                |               | ←                   |         |
|--------------------------------|---------------|---------------------|---------|
| Login                          |               | Forgot passwor      | d       |
| China +86                      | >             | China +86           | >       |
| Mobile number/e-mail addre     | 255           | 138******           | ×       |
| Password                       |               |                     |         |
|                                |               | Obtain verification | on code |
| Log in                         |               |                     |         |
| SMS verify and sign in For     | got password  |                     |         |
|                                |               |                     |         |
|                                |               |                     |         |
| I agree with Service Agreement | nt and Policy |                     |         |
|                                |               |                     |         |

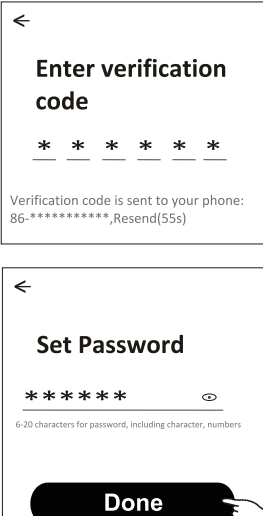

# Aggiungere dispositivo

# Ci sono 2 modalità CF (Connessione rapida) e AP (Punto di Accesso) per aggiungere il dispositivo.

my home v

All Devices

Welcome home

No device

Add Device

Set your home location, get more

Living Room Master Bedroom

~

#### Modalità CF (connessione rapida)

- 1.Accendi l'unità interna, non c'è bisogno di lanciare il condizionatore d'aria.
- 2.Fare clic su "+" nell'angolo in alto a destra della schermata "Home (Familiare)" o toccare "Aggiungi dispositivo" sulla stanza che non dispone di alcun dispositivo.
- 3. Toccare il logo "Split Air conditioner (Condizionatore d'aria Split)".
- 4.Reimpostare il modulo Wi-Fi premendo il "DISPLAY (SCHERMO)" sul controllo remoto 6 volte, o utilizzare uno strumento adatto per premere il pulsante di reset sul modulo Wi-Fi, fino a quando non viene visualizzato il "CF" sulla scherma interna, quindi toccare "Next Step (Passaggio successivo)".
- 5.Inserire la password del Wi-Fi che corrisponde allo smartphone collegato, toccare "Confirm (Conferma)" (È possibile modificare la rete se necessario).
- 6.Si può vedere la percentuale di completamento del processo di connessione, allo stesso tempo "PP", "SA", "AP" che splendono a loro volta sulla schermata interna. "PP" significa "Ricerca del router" "SA" significa "connesso al router"

"AP" significa "connesso al server"

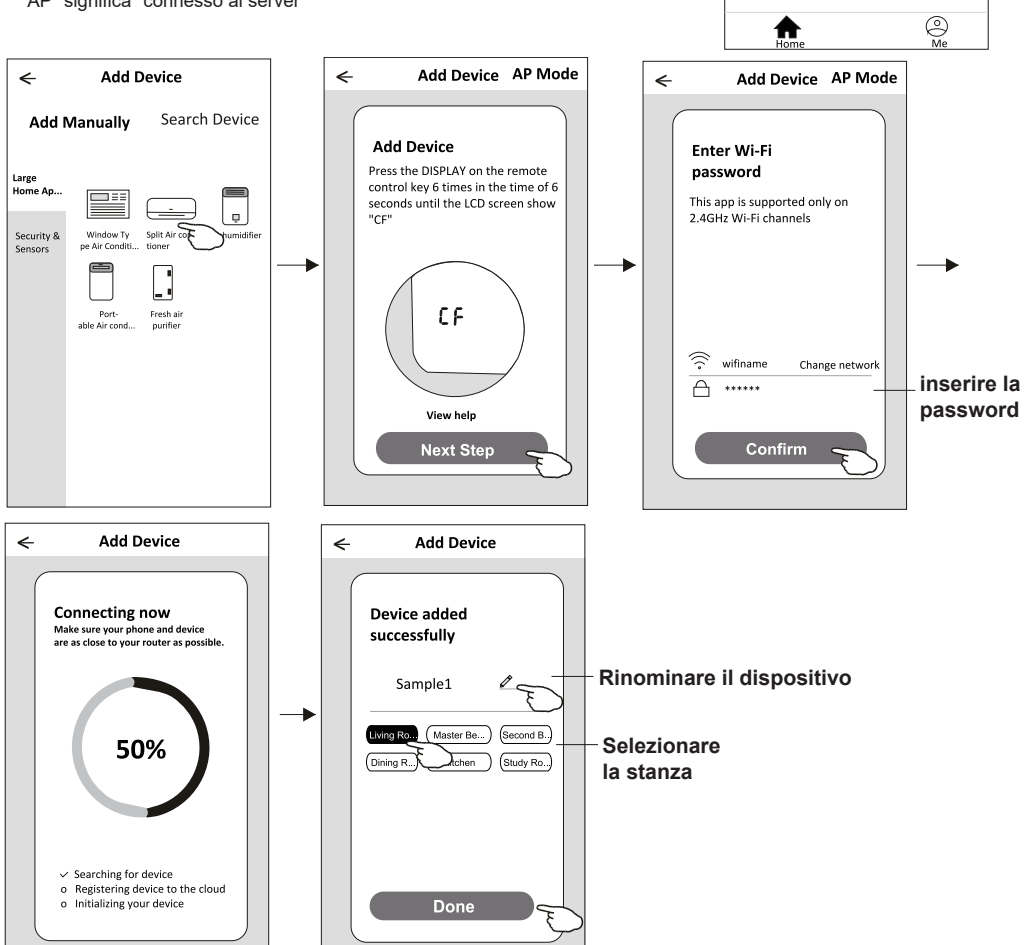

#### Modalità AP (Punto di Access)

- 1.Accendi l'unità interna, non c'è bisogno di lanciare il condizionatore d'aria.
- 2.Fare clic su "+" nell'angolo in alto a destra della schermata "Home (Familiare)" o toccare "Aggiungi dispositivo" sulla stanza che non dispone di alcun dispositivo.
- 3. Toccare il logo "Split Air conditioner (Condizionatore d'aria Split)".
- 4.Reimpostare il modulo Wi-Fi premendo il "DISPLAY (SCHERMO)" sul controllo remoto 6 volte, o utilizzare uno strumento adatto per premere il pulsante di reset sul modulo Wi-Fi, fino a guando non viene visualizzato il tasto "AP" sul display interno, quindi toccare "Next Step (Passaggio successivo)".
- 5. Inserire la password del Wi-Fi che corrisponde allo smartphone collegato, toccare "Confirm (Conferma)".
- 6.Nella schermata delle impostazioni di rete, selezionare "Smart Life-\*\*\*" e toccare "<".
- 7.Si può vedere la percentuale di completamento del processo di connessione, allo stesso tempo "PP", "SA", "AP" che splendono a loro volta sulla schermata interna.
- "PP" significa "Ricerca del router"
- "SA" significa "connesso al router"
- "AP" significa "connesso al server"

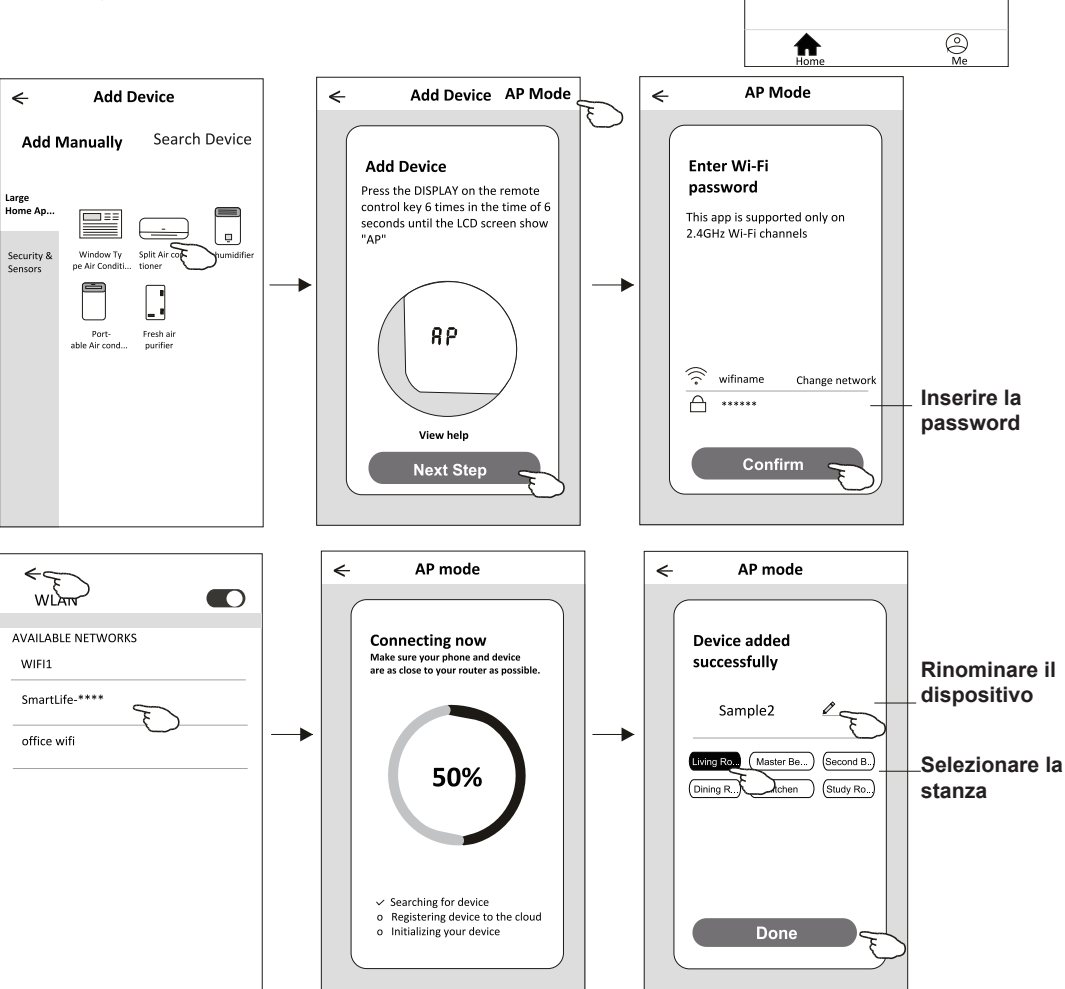

my home v

All Devices

Welcome home

natio

No device

Add Device

Set your home location, get more

Living Room Master Bedroom

>

La schermata di controllo del dispositivo verrà visualizzata automaticamente dopo l'aggiunzione del dispositivo. La schermata di controllo del dispositivo verrà visualizzata manualmente toccando il nome del dispositivo nella schermata home (Familiare).

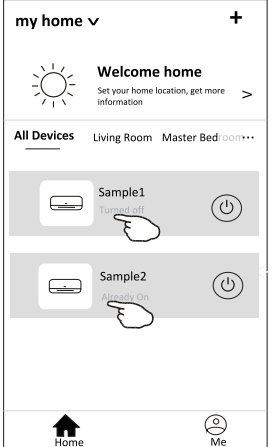

#### Nota:

*Ci sono due diversi moduli di controllo di base su diversi software o firmware del modulo Wi-Fi. Si prega di leggere attentamente il manuale basando sulla vera interfaccia di controllo.* 

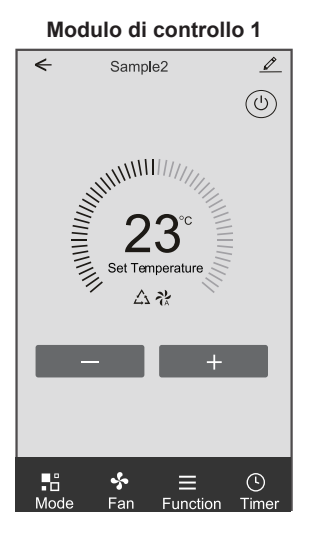

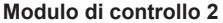

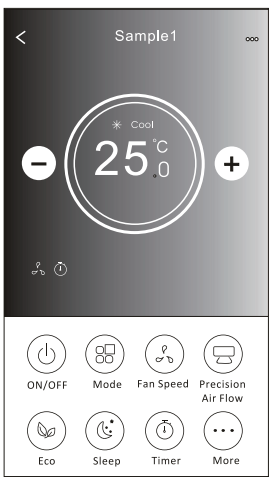

### Modulo di controllo 1

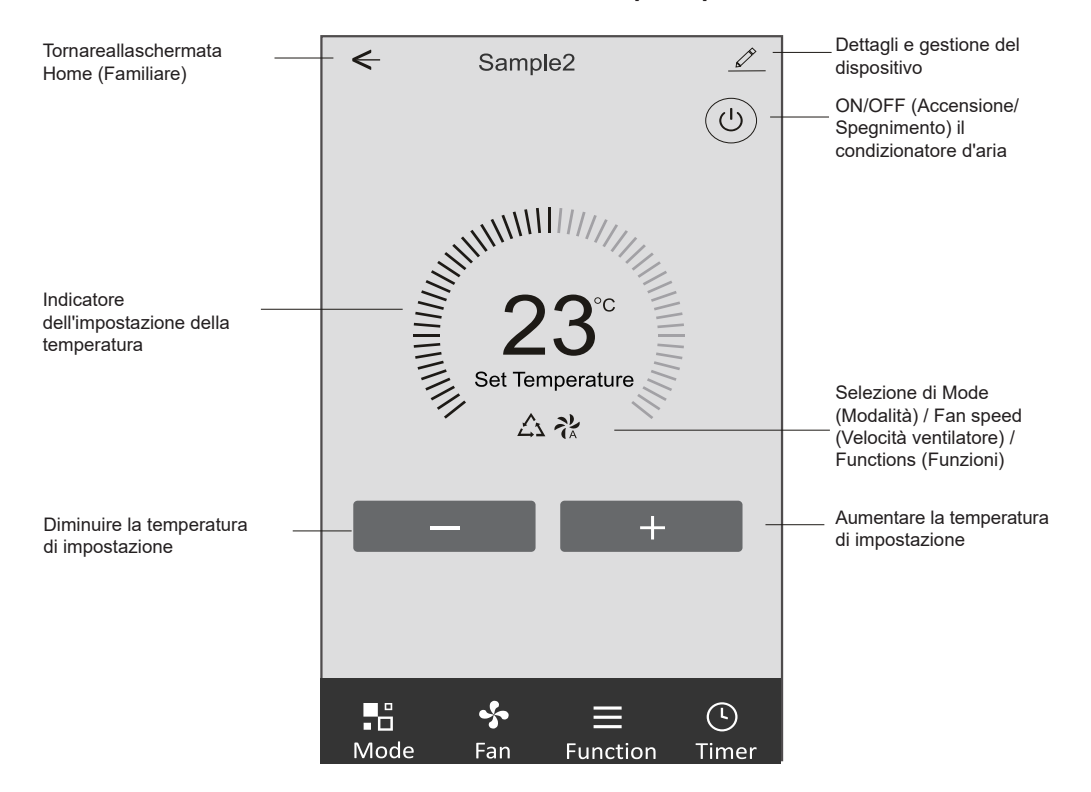

#### L'interfaccia di controllo principale

#### Modulo di controllo 1 - Impostazione della Modalità

1. Toccare Mode (Modalità) per visualizzare la schermata Mode (Modalità).

2. Selezionare una delle modalità Feel/Cool/Heat/Dry/Fan (Sensazione/Raffreddamento/Calore/Secco/ Ventola)

3. Toccare un punto qualsiasi intorno all'impostazione della temperatura per annullare l'impostazione della Modalità.

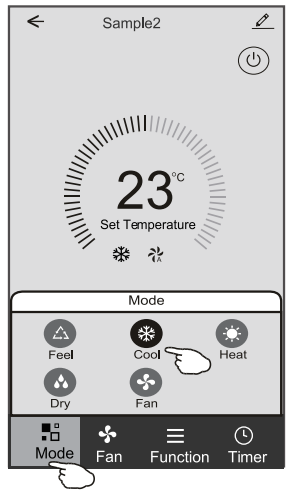

### Modulo di controllo 1 - Selezionare la velocità della ventola

- 1. Toccare Fan (Ventilatore) per visualizzare la schermata Fan (Ventilatore).
- 2. Selezionare una delle velocità della ventola High/med/Low/Auto (Alta/Media/Bassa/Automatica).
- 3. Toccare un punto qualsiasi intorno all'impostazione della temperatura per annullare la selezione.

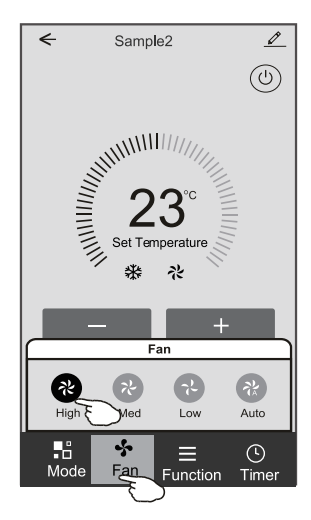

### Modulo di controllo 1 - Impostazione delle Funzioni

- 1. Toccare Function (Funzione) per visualizzare la schermata Function (Funzione).
- 2. Selezionare una delle funzioni Sleep/Turbo/ECO (Sonno/Turbo/ECO).
- 3. Selezionare UP-DOWN/LEFT-RIGHT (SU-GIÙ/SINISTRA-DESTRA) per l'oscillazione automatica con direzione su-giù/sinistra-destra.
- 4. Toccare un punto qualsiasi intorno all'impostazione della temperatura per annullare l'impostazione delle Funzioni.

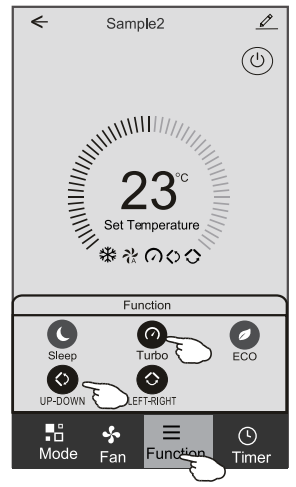

### Modulo di controllo 1 - Aggiungere Timer

- 1. Toccare Timer per visualizzare la schermata Aggiungere Timer.
- 2. Toccare Add Timer (Aggiungi Timer).

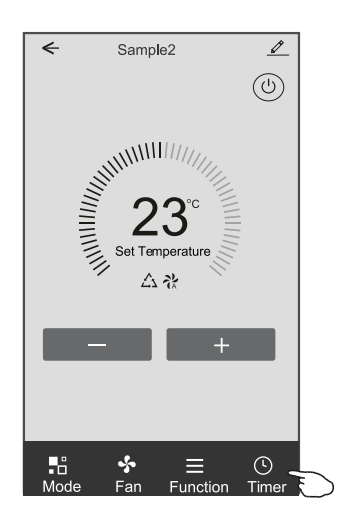

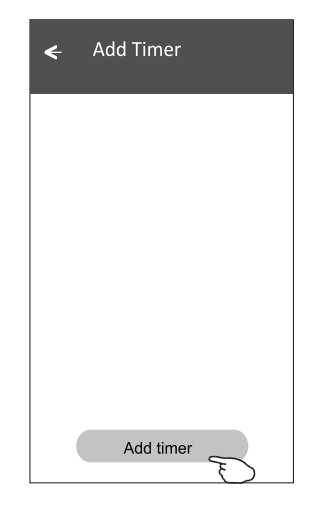

### Modulo di controllo 1 - Aggiungere Timer

- 3. Selezionare l'orario, selezionare i giorni di ripetizione e Timer on/off (accensione/spegnimento).
- 4. Selezionare Mode (Modalità) / Fan speed (Velocità ventilatore) / Function (Funzione) e selezionare la temperatura di impostazione per Timer aggiunto.
- 5. Toccare Save (Salva) per aggiungere il timer.

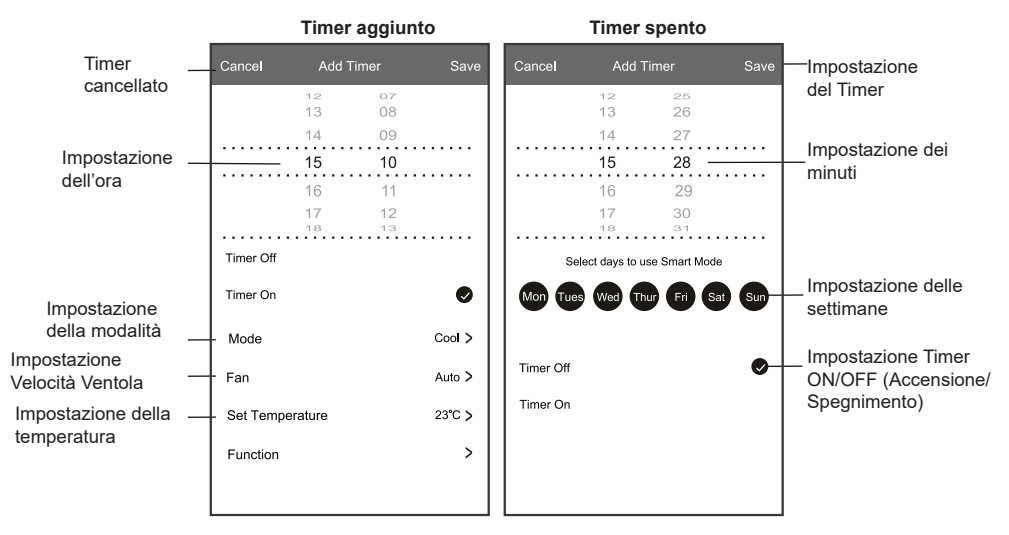

### Modulo di controllo 1 - Gestione Timer

- 1. Toccare la barra del timer per modificare il Timer come il processo per aggiungere timer.
- 2. Fare clic sull'interruttore per abilitare o disabilitare il timer.
- 3. Tenere la barra del Timer di circa 3 secondi e salterà fuori la schermata Remove Timer (Rimuovere Timer), toccare CONFIRM (CONFERMA) e rimuovere il Timer.

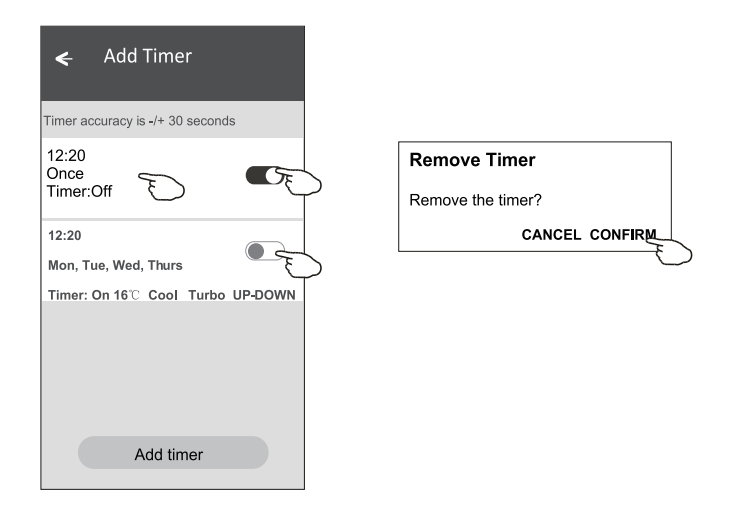

#### Modulo di controllo 2

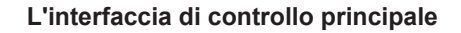

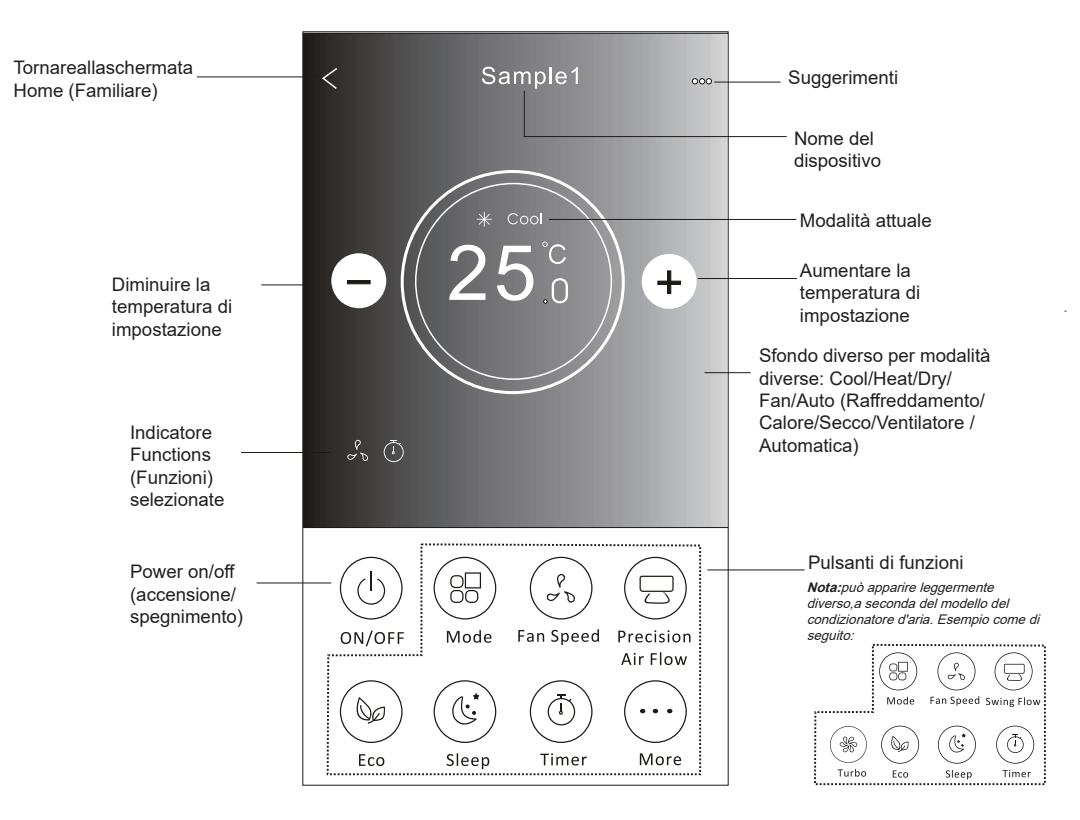

#### Modulo di controllo 2 - Impostazione della Modalità

- 1. Toccare il pulsante Mode (Modalità).
- 2. Ci sono 5 modalità nella schermata Mode (Modalità), toccare un pulsante per impostare la modalità di lavoro del condizionatore d'aria.
- 3. Toccare il pulsante X per tornare alla schermata di controllo principale.
- 4. La modalità e lo sfondo cambieranno sullo schermo.

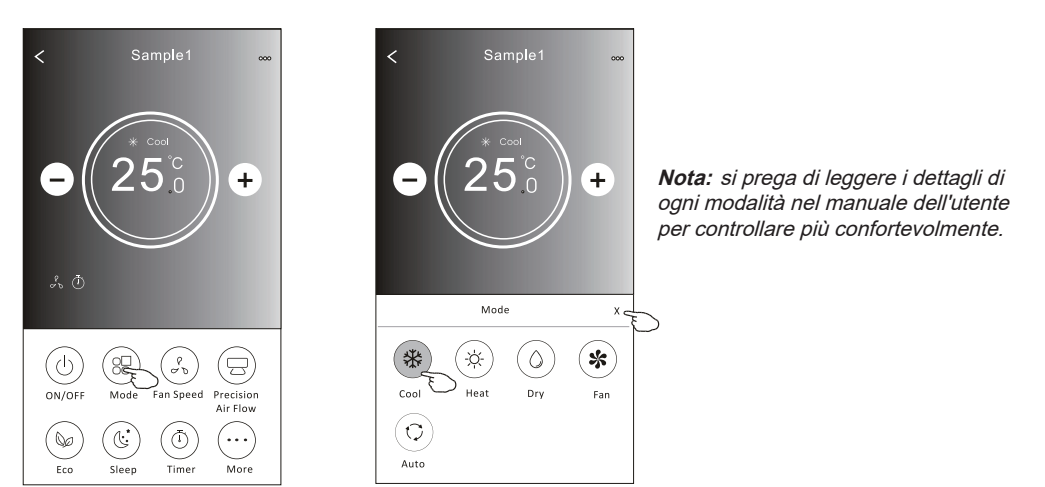

### Modulo di controllo 2 - Selezione della Velocità ventilatore

- 1. Toccare il pulsante Fan speed (Velocità ventilatore).
- 2. Scegliere la velocità della ventola desiderata e toccarla.
- 3. Toccare il pulsante X per tornare alla schermata di controllo principale.
- 4. L'indicatore di fan speed (Velocità ventilatore) selezionata apparirà sullo schermo.

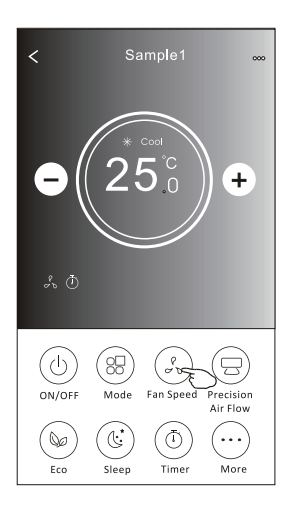

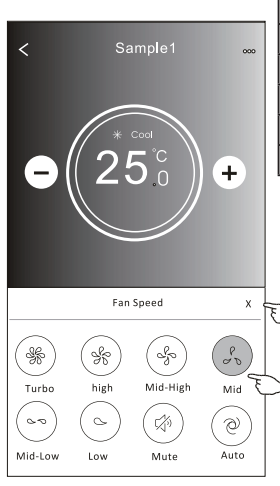

| Velocità ventilatore |
|----------------------|
| Tutte le velocità    |
|                      |
| Tutte le velocità    |
| Tutte le velocità    |
| Tutte le velocità    |
|                      |

Nota:

La velocità della ventola non può essere regolata in modalità Dry (Secco).

Nota: La schermata Fan Speed (Velocità della ventilapuò) apparire leggermente diversa, a seconda del modello di condizionatore d'aria. Esempio come di seguito:

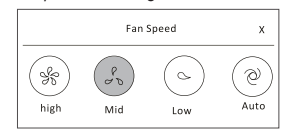

#### Modulo di controllo 2 - Controllo di flusso d'aria

- 1. Toccare il pulsante Precision Air Flow (Flusso d'aria di Preciso) o Swing Flow (Flusso di oscillazione)
- 2. Scegliere il flusso d'aria desiderato e toccarlo.
- 3. Toccare il pulsante X per tornare alla schermata di controllo principale.
- 4. L'indicatore del flusso d'aria selezionato apparirà sulla schermata.

**Nota:** Per alcuni modelli senza vento automatico sinistra-destra, se lo si attiva, si sente un segnale acustico, ma nessuna azione verrà effettuata.

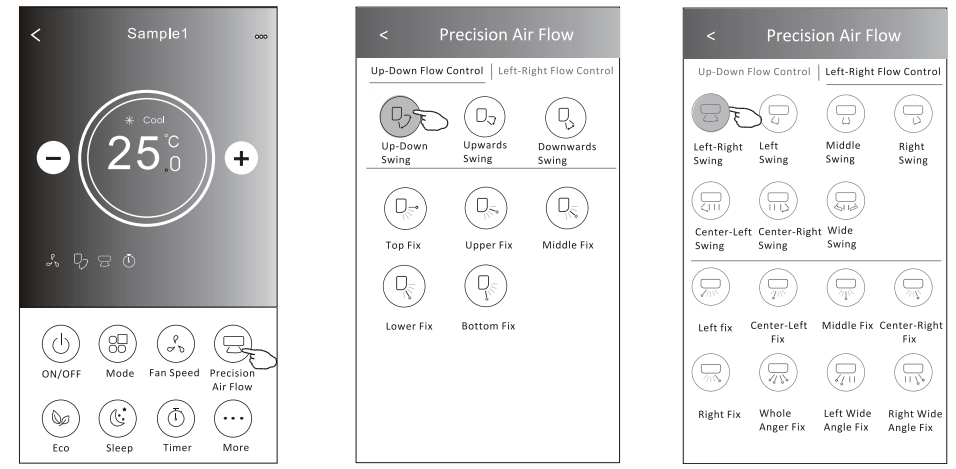

**Nota:** La schermata di controllo principale e la schermata Air Flow (Flusso d'aria) possono apparire leggermente diversa, a seconda del modello di condizionatore d'aria. Esempio come di seguito:

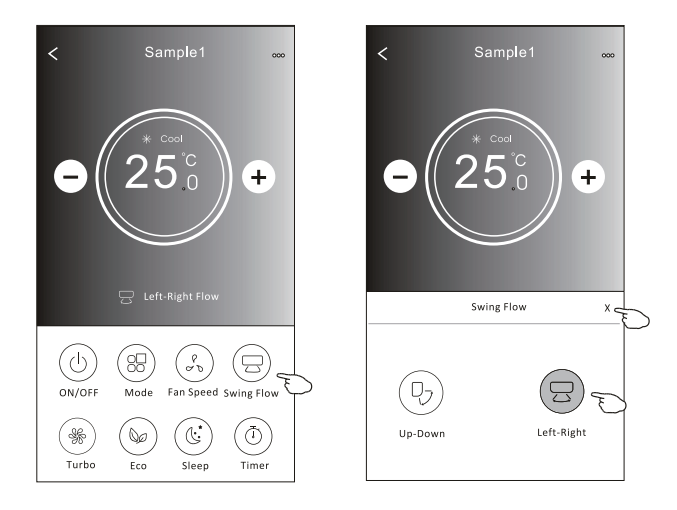

### Modulo di controllo2 – Funzione ECO

- 1.Per la Funzione Eco, basta toccare il pulsante per attivare la funzione, il pulsante sarà illuminato e l'indicatore apparirà sullo schermo.
- 2. Toccare di nuovo per disattivare la funzione.
- 3. Temperatura controllata per alcuni modelli di condizionatore d'aria:

In modalità Cooling (Raffreddamento), la nuova temperatura di impostazione sarà  $\geq$  26°**C**. In modalità Heating (Calore), la nuova temperatura di impostazione sarà  $\leq$  25°**C**.

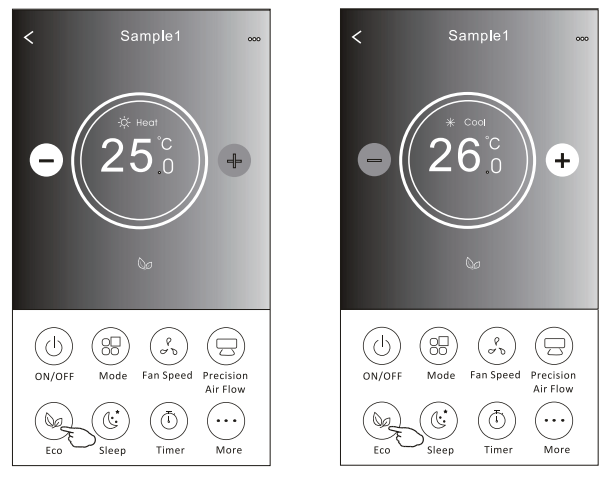

| Modalità       | ECO abilitato |
|----------------|---------------|
| Raffreddamento | Sì            |
| Ventilatore    |               |
| Secco          |               |
| Calore         | Sì            |
| Automatico     |               |

ECO è disabilitato in modalità Fan/Dry/ Auto (Ventilatore/Secco/Automatica).

**Nota:** La schermata di controllo principale e il metodo di controllo ECO possono apparire leggermente diversi, a seconda del modello di condizionatore d'aria. Esempio come di seguito:

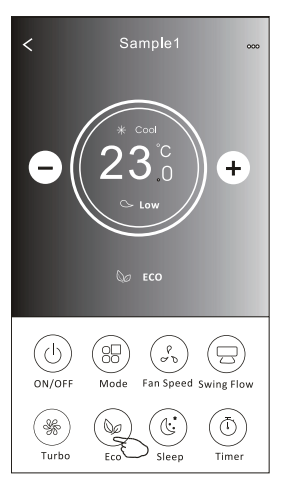

#### Nota:

ECO è disabilitato anche in modalità Turbo/Sleep (Turbo/Sonno) per alcuni modelli di condizionatore d'aria.

#### Modulo di controllo2 – Funzione di sonno

- 1. Toccare il pulsante Sleep (Sonno).
- 2. Scegliere la modalità di sonno desiderata e toccarla.
- 3. Toccare il pulsante X per tornare alla schermata di controllo principale.
- 4. L'indicatore della modalità di sonno selezionata apparirà sullo schermo.

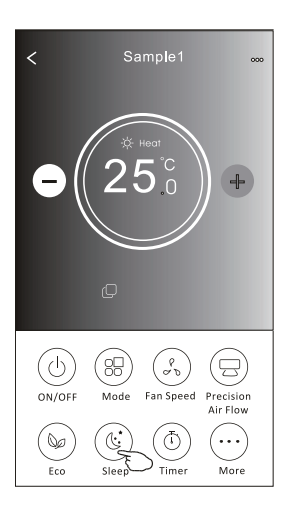

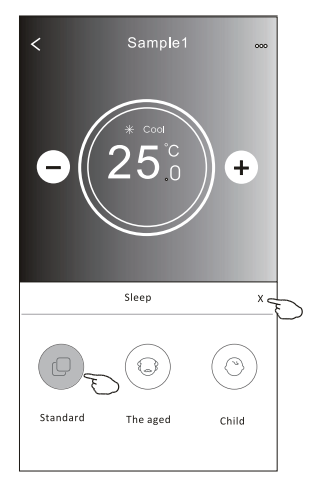

| Modalità       | Modalità di Sleep<br>(Sonno) abilitata |
|----------------|----------------------------------------|
| Raffreddamento | Sì                                     |
| Ventilatore    |                                        |
| Secco          |                                        |
| Calore         | Sì                                     |
| Automatico     |                                        |

Modalità di Sleep (Sonno) è disabilitata nelle modalità Fan/ Dry/Auto (Ventilatore/Secco/ Automatica).

#### Nota:

La schermata di controllo principale può apparire leggermente diversa, a seconda del modello di condizionatore d'aria.

Esempio come di seguito:

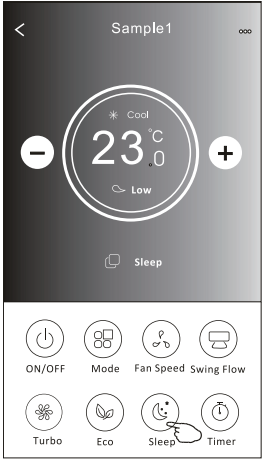

#### Nota:

La modalità Sleep (Sonno) è disattivata anche in modalità Turbo/Sleep (Turbo/Sonno) per alcuni modelli di condizionatore d'aria.

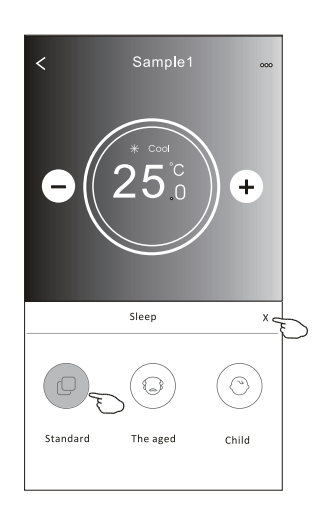

### Modulo di controllo2 – Impostazione del Timer (accensione)

- 1. Toccare il pulsante Timer.
- 2. Toccare il segno + nell'angolo in alto a destra della schermata principale del Timer.
- Scegliere Time/Repeat/Switch OFF (Tempo/Ripetizione/Interruttore SPEGNIMENTO) quindi toccare Save (Salva).
- 4. Il timer (spegnimento) apparirà nella schermata principale del timer.

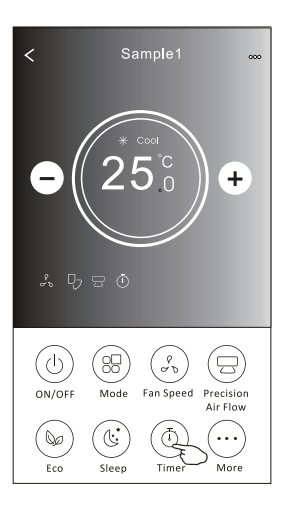

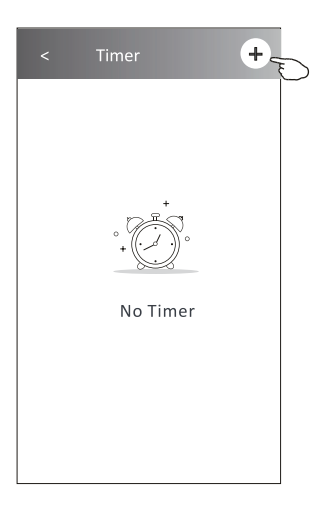

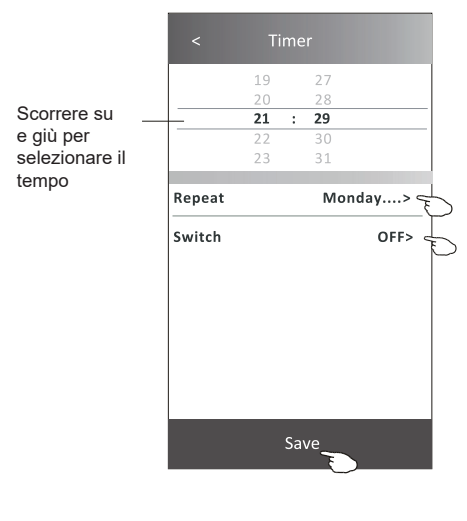

Toccare Repeat > (Ripetizione) poi toccare i giorni di ripetizione desiderati o Once (Una volta), quindi tocca Confirm (Conferma) la tua selezione.

| Cancel                                                                                                    | Repeat | Confirm      |   |
|----------------------------------------------------------------------------------------------------|--------|--------------|---|
| Once                                                                                                    |        |              |   |
| Monday                                                                                                    |        | $\checkmark$ |   |
| Tuesday                                                                                                    |        | $\checkmark$ |   |
| Wednesda                                                                                                    | ау     | √ <          | F |
| Thursday                                                                                                    |        | $\checkmark$ | μ |
| Friday                                                                                                    |        | $\checkmark$ |   |
| Saturday                                                                                                    |        |              |   |
| Sunday                                                                                                    |        |              |   |
| Toccare Switch > (Interruttore),<br>quindi scorrere lo schermo per<br>scegliere ON (Accensione) e<br>Confirm (Conferma). |        |              |   |
| Cancel                                                                                                    | Switch | Confirm      | Þ |
|                                                                                                    | ON     |              |   |

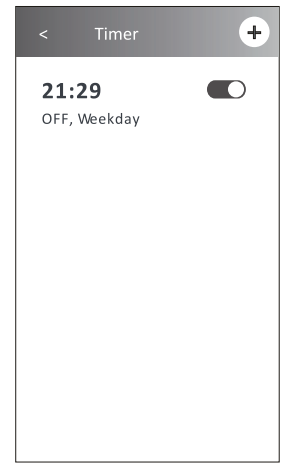

OFF

#### Modulo di controllo2 – Impostazione del Timer (spegnimento)

- 1.Toccare il pulsante Timer.
- 2.Toccare il segno + nell'angolo in alto a destra della schermata principale del timer.
- 3.Impostare Time/Repeat Date/Switch(ON)/Temperature/Mode/Fan speed/Air Flow (Tempo/ripetizione data/ interruttore (Accensione)/Temperatura/Modalità/Velocità ventilatore/Flusso d'aria) come desiderato, poi toccare Save (Salva).
- 4.Il timer apparirà nella schermata principale del Timer.

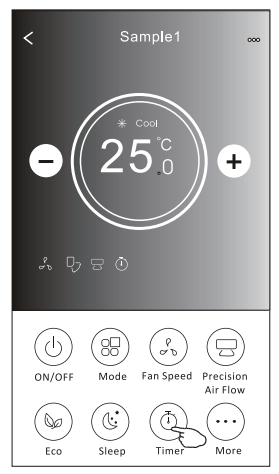

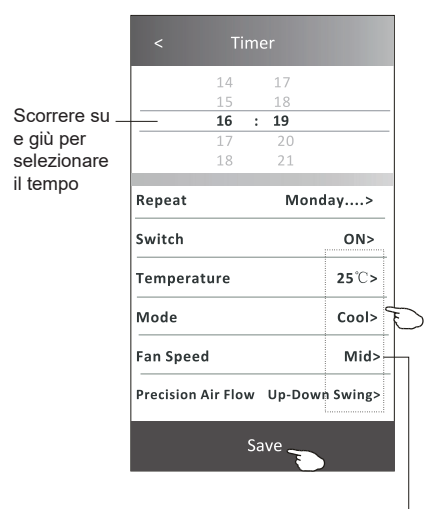

Toccare Repeat > (Ripetizione) poi toccare i giorni di ripetizione desiderati o Once (Una volta), quindi tocca Confirm (Conferma) la tua selezione.

| Cancel                                             | Repeat                                                  | Confire                              | L       |
|----------------------------------------------------|---------------------------------------------------------|--------------------------------------|---------|
| Once                                               |                                                         |                                      | Υ       |
| Monday                                             |                                                         | $\checkmark$                         |         |
| Tuesday                                            |                                                         | $\checkmark$                         |         |
| Wednesd                                            | lay                                                     | $\checkmark$                         |         |
| Thursday                                           |                                                         | $\checkmark$                         | P       |
| Friday                                             |                                                         | $\checkmark$                         |         |
| Saturday                                           |                                                         |                                      |         |
| Sunday                                             |                                                         |                                      |         |
| loccare S<br>juindi sco<br>scegliere<br>Confirm (( | Switch > (In<br>orrere lo sc<br>ON (Accer<br>Conferma). | terruttore)<br>hermo pe<br>isione) e | ),<br>r |
| Cancel                                             | Switch                                                  | Confirm                              | F       |
|                                                    |                                                         |                                      |         |
|                                                    | ON                                                      |                                      |         |

OFF

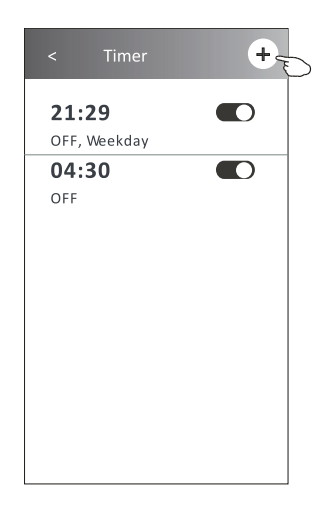

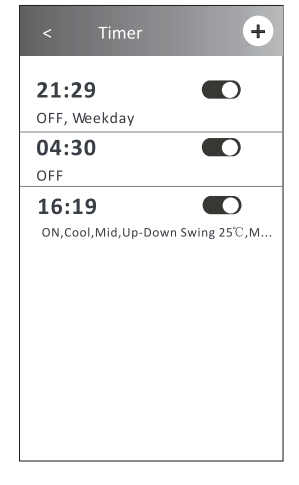

Toccare Temperature/Mode/Fan Speed/Air Flow> (Temperatura/Modalità/Velocità ventilatore/Flusso d'aria) uno per uno, quindi impostare come desiderato come menzionato nel capitolo precedente e toccare Confirm (Conferma) l'impostazione.

### Modulo di controllo 2 - Gestione del Timer

- Modifica l'impostazione del Timer: Toccare un punto qualsiasi della barra dell'elenco del timer eccetto la barra di commutazione, per accedere alla schermata di impostazione del Timer, modifica l'impostazione e quindi tocca Save (Salva).
- Abilita o disabilita il Timer: Toccare la parte sinistra dell'interruttore per disabilitare il Timer. Toccare la parte destra dell'interruttore per abilitare il Timer.
- 3. Cancella il Timer:

Fai scorrere la barra dell'elenco del Timer da destra a sinistra finché non viene visualizzato il pulsante Delete (Cancella), quindi tocca delete.

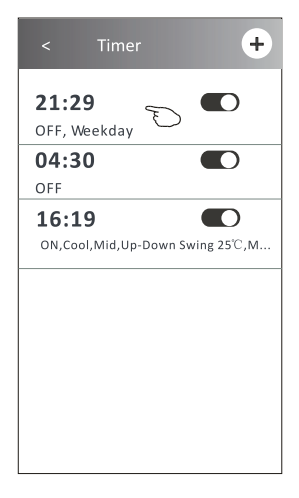

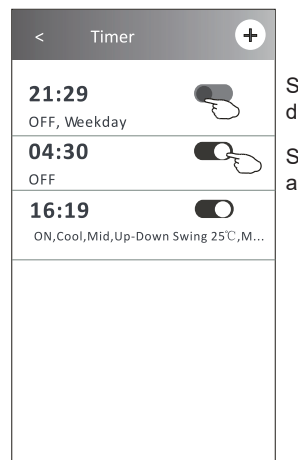

Scorri verso sinistra per disabilitare il Timer.

Scorri verso destra per abilitare il Timer.

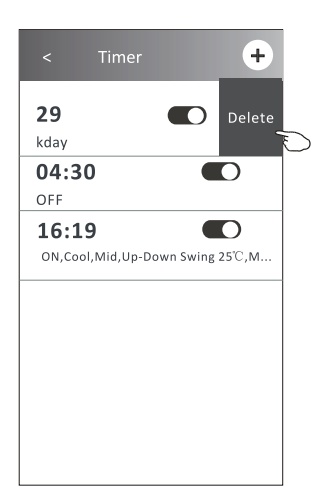

### Modulo di controllo 2 - Altre funzioni

1. Toccare il pulsante More (Altro) se viene visualizzato sullo schermo, per attivare le funzioni aggiuntive.

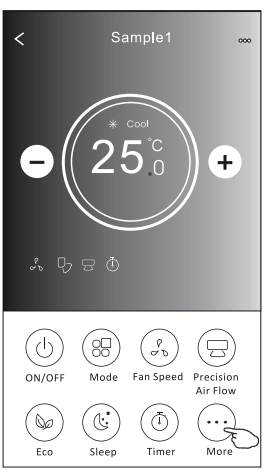

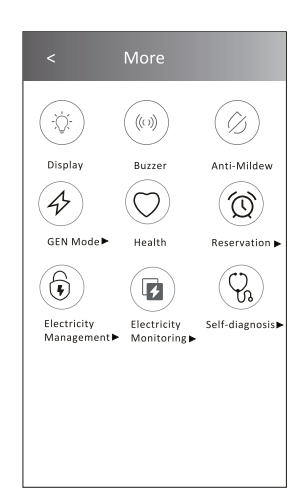

icone saranno nascoste.

Nota: Se il condizionatore d'aria non dispone di

corrente, l'aspetto potrebbe essere diverso, alcune

questa funzione o non si abilita nella modalità

#### Nota:

Alcuni modelli di condizionatori d'aria non hanno il pulsante More (Altro).

2. Toccare "Display (Schermo)" per on/off (accensione/spegnimento) il display a LED interno.

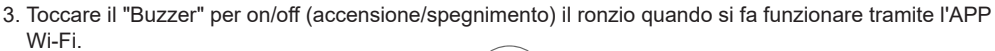

Display

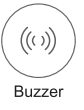

4. Toccare il pulsante "Anti-Mildew (Anti-Muffa)" per attivare la funzione Anti-Muffa, se disponibile sullo schermo. Dopo lo spegnimento dell'AC, inizierà a deumidificare, riduce l'umidità residua e previene la muffa, al termine della funzione si spegnerà automaticamente.

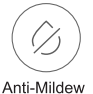

5. Toccare il pulsante "Health (Salute)" per on/off (accensione/spegnimento) la funzione Salute, se disponibile sullo schermo. Attiva la funzione ionizzatrice antibatterica. Questa funzione solo per i modelli con generatore ionizzatore

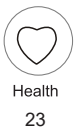

#### Modulo di controllo 2 - Altre funzioni

6. Toccare il pulsante "GEN Mode (Modalità GEN)", se disponibile sullo schermo. In questa Modalità, puoi scegliere uno dei tre livelli di corrente. Il condizionatore d'aria manterrà una corrente adeguata per risparmiare energia.

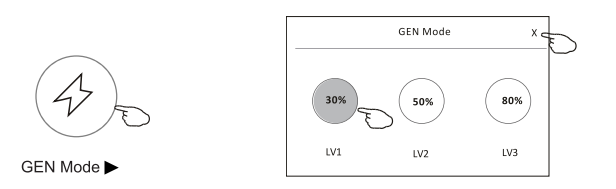

7. Toccare il pulsante "Electricity Monitoring (Monitoraggio elettricità)" se disponibile sullo schermo. In questa funzione, è possibile monitorare il consumo di elettricità del condizionatore d'aria.

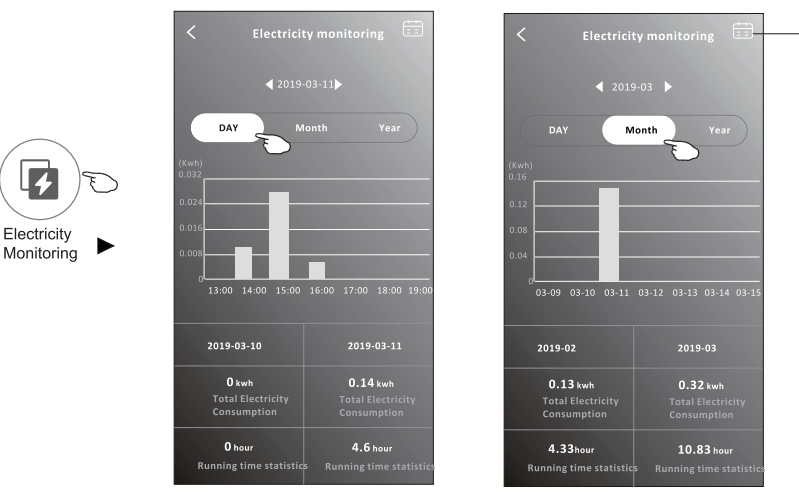

Puoi premere questo pulsante per far apparire il calendario, quindi selezionare la data.

8. Toccare il pulsante "Self-Cleaning (Autopulente)", se disponibile sullo schermo. Controlla i dettagli della funzione di Autopulizia sul manuale utente.

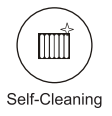

 Toccare il pulsante "8 °C Heat (Calore 8 °C)", se disponibile sullo schermo. Questa funzione aiuta a mantenere la temperatura ambiente superiore a 8 °C. Controlla i dettagli della funzione Calore 8 °C sul Manuale dell'Utente.

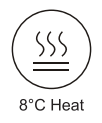

#### Modulo di controllo 2 - Altre funzioni

10. Toccare il pulsante "Reservation (Prenotazione)", se disponibile sullo schermo.

È possibile impostare l'ora, ripetere il giorno, la temperatura, la modalità, la velocità della ventola, il flusso d'aria come si desidera e quindi Toccare Salva per attivare la funzione.

Il condizionatore raggiungerà automaticamente le vostre impostazioni all'ora stabilita.

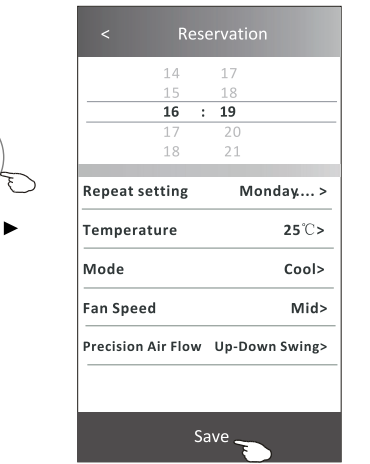

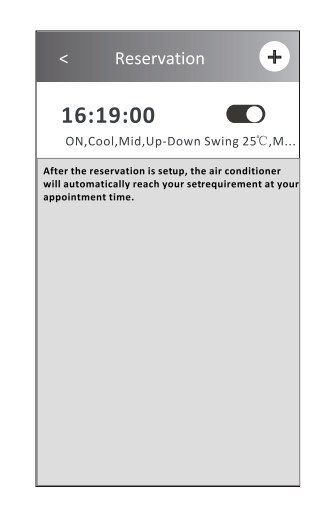

Reservation

Toccare il pulsante "Self-diagnosis (Autodiagnosi)", se disponibile sullo schermo.
 Il condizionatore d'aria effettuerà automaticamente una diagnosi e indicherà il codice di Errore e le

istruzioni relative al problema, se possibile.

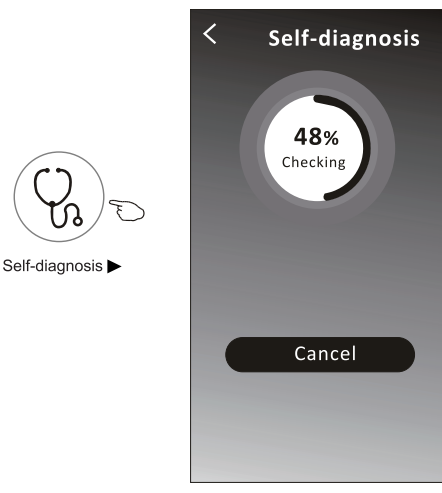

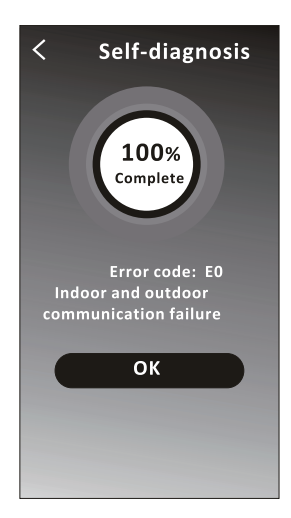

#### Modulo di controllo 2 - Altre funzioni

12. Toccare il pulsante "Electricity Management (Gestione Elettricità)" se è disponibile sullo schermo.

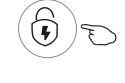

Electricity Management

| Modalità Fissa       | Azioni del condizionatore d'aria                                                                                                   |
|----------------------|----------------------------------------------------------------------------------------------------|
| Modalità Predefinita | Avvia AC in automatico Massimo risparmio energetico<br>intelligente, per un sonno confortevole e rinfrescante<br>durante la notte. |
| Elettricità Fissa    | AC auto funziona secondo la potenza elettrica fissa,<br>l'utente può selezionare la potenza elettrica fissa ogni<br>notte.         |
| Temp. Fissa          | L'AC auto funziona secondo la temperatura fissa, l'utente può selezionare una temperatura diversa ogni notte.                      |

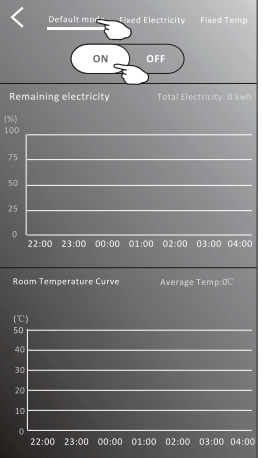

1. Scegli la Modalità Predefinita

2. Accendi

Le altre 2 modalità verranno disattivate.

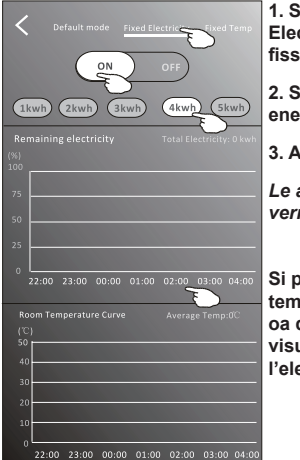

1. Scegli la modalità Fix Electricity (Elettricità fissa)

2. Seleziona il consumo energetico fisso

3. Accendi

Le altre 2 modalità verranno disattivate.

Si può scorrere il tempo a sinistra oa destra per visualizzare di più l'elenco.

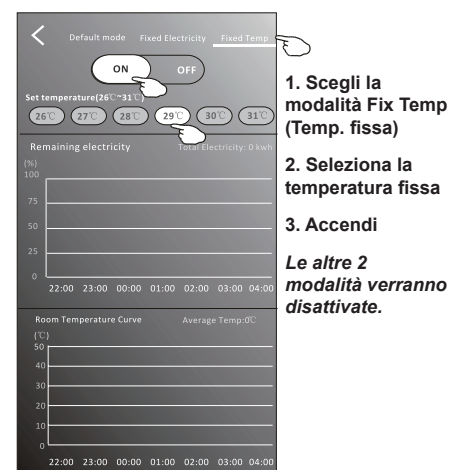

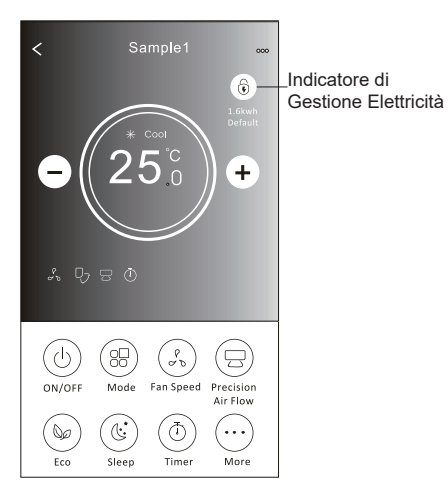

#### Dettagli e gestione del dispositivo

Toccare  $\swarrow$  sul modulo di controllo 1 o toccare... sul modulo di controllo 2, accedere schermata dei dettagli del dispositivo.

Qui puoi ottenere alcune informazioni utili e condividere il dispositivo con altri account. Controllare attentamente le immagini e le istruzioni seguenti.

#### Modulo di controllo 1

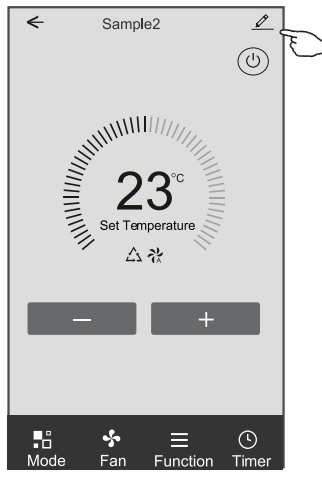

#### Modulo di controllo 2

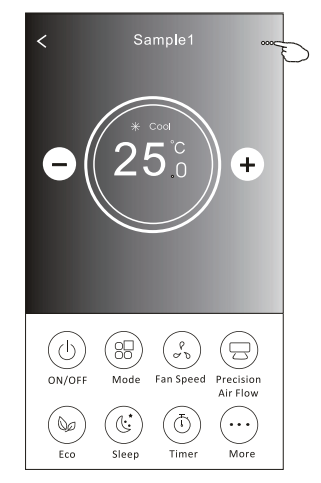

|                                                 | Contract Details of device                                                                    |   |                                                                                |  |
|-------------------------------------------------|-----------------------------------------------------------------------------------------------|---|--------------------------------------------------------------------------------|--|
|                                                 | Information                                                                                   |   | Toccare per controllare lo stato della                                         |  |
| Toccare per cambiare la                         | Modify Device Name *** ><br>Device Location Dining Room ><br>Check Device Network Check Now > |   | - rete                                                                         |  |
| posizione del dispositivo<br>in un'altra stanza |                                                                                               |   | Toccare per controllare lo stato della<br>rete                                 |  |
|                                                 | Supported Third-part Control                                                                  |   | Topogra nor ottoporo la intruzioni nor                                         |  |
|                                                 | amazon alexa Gregle Assistant                                                                 |   | connettere Amazon Alexa o il controller                                        |  |
|                                                 | Others                                                                                        |   | vocale dell'Assistente Google                                                  |  |
|                                                 | Device Sharing                                                                                | > | Toccare per condividere il<br>dispositivo con un altro conto                   |  |
|                                                 | Device Info                                                                                   | > | Toccare per controllare ID Virtuale /                                          |  |
| relativi a indirizzo MAC / Fuso orario          |                                                                                               | > | Nome WI-FI / Indirizzo IP indirizzo MAC /<br>Fuso orario / Forza singola Wi-Fi |  |
| / Wi-Fi singolo all'amministratore<br>dell'APP  | Check for Firmware Update                                                                     | > | – Controlla e aggiorna il firmware                                             |  |
|                                                 | Demons Device                                                                                 |   | Toccare per rimuovere il dispositivo                                           |  |
|                                                 | Remove Device                                                                                 |   | e il dispositivo verrà ripristinato<br>automaticamente una volta eliminato.    |  |

#### Dettagli e gestione del dispositivo

### Come condividere i dispositivi con altri account?

- 1. Tocca "Device Sharing (Condivisione dispositivo)" e fai apparire la schermata Condivisione dispositivo.
- 2. Toccare "Add Sharing (Aggiungi condivisione)".
- 3. Seleziona la regione e inserisci l'account che desideri condividere.
- 4. Tocca "Completed (Completato)", l'account apparirà nell'elenco di condivisione.
- 5. I membri condivisi ricevuti devono tenere premuto sulla schermata iniziale e scorrere verso in basso per aggiornare l'elenco dei dispositivi, il dispositivo apparirà nell'elenco dei dispositivi.

| Oetails of device                                                                  | Oetails of device                                     | ← Add Sharing Completed |
|------------------------------------------------------------------------------------|-------------------------------------------------------|-------------------------|
| Information                                                                        | It is recommended to set permanent resident as family | E E                     |
| Modify Device Name*** >Device LocationDining Room >Check Device NetworkCheck Now > | member to control the device Family Settings          | Region China +86 >      |
| Supported Third-part Control                                                       |                                                       | number                  |
| emazen altera 0.000/b Assistant                                                    |                                                       |                         |
| Others                                                                             |                                                       |                         |
| Device Sharing >                                                                   |                                                       |                         |
| Create Group >                                                                     |                                                       |                         |
| Device Info >                                                                      |                                                       |                         |
| Feedback >                                                                         |                                                       |                         |
| Check for Firmware Update >                                                        |                                                       |                         |
| Remove Device                                                                      | Adding sharing                                        |                         |

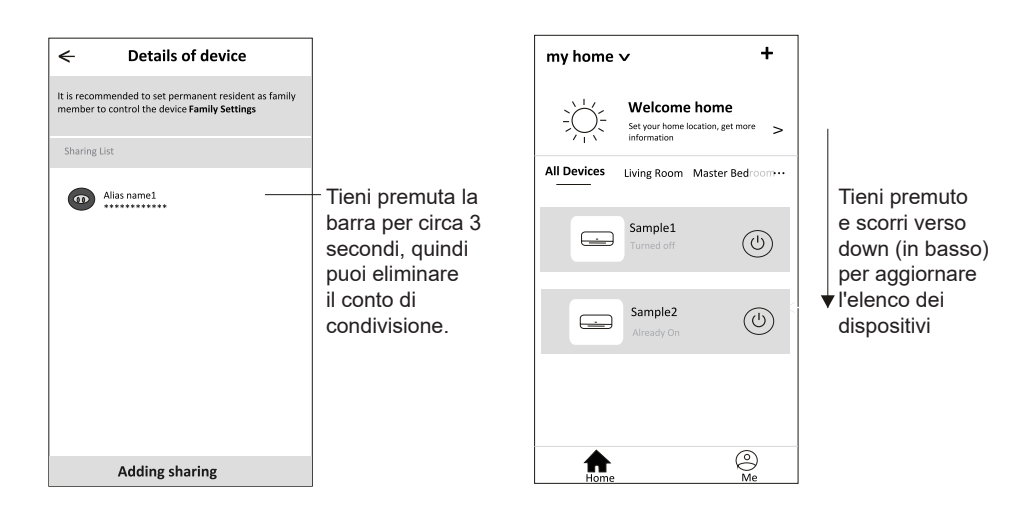

### Gestione del conto

#### Impostazione del Profilo del conto

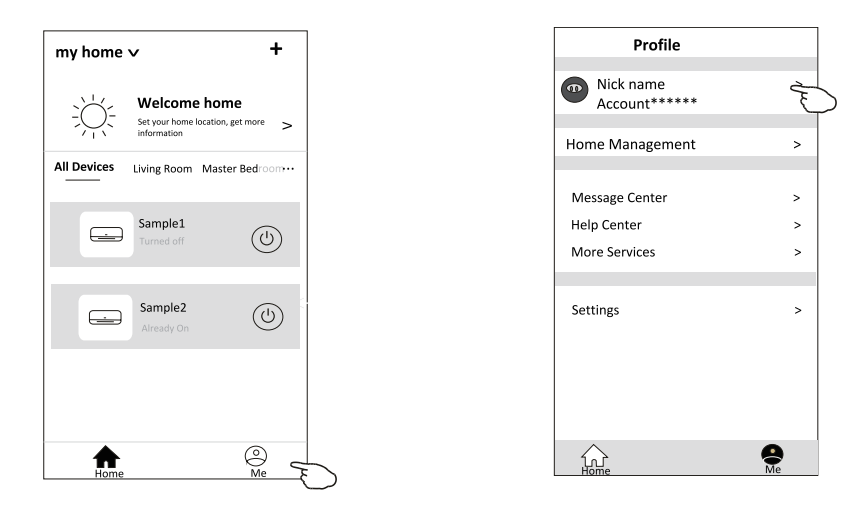

Cambia il nickname del tuo conto

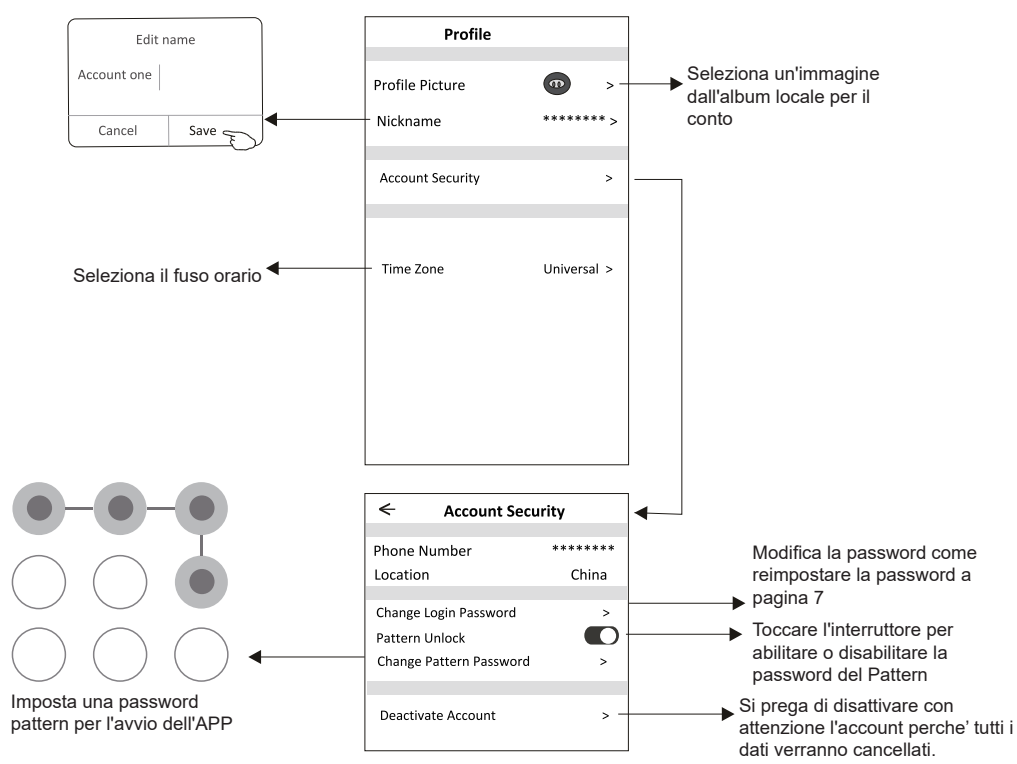

### **Gestione Home (Familiare)**

- 1. Tocca il nome della casa nell'angolo in alto a sinistra della schermata principale e seleziona Gestionecasa. Oppure tocca Me (Lo) e tocca Home Management (Gestione Familiare).
- 2. Tocca una delle famiglie nell'elenco delle famiglie e accedi alla schermata Impostazioni familiari.

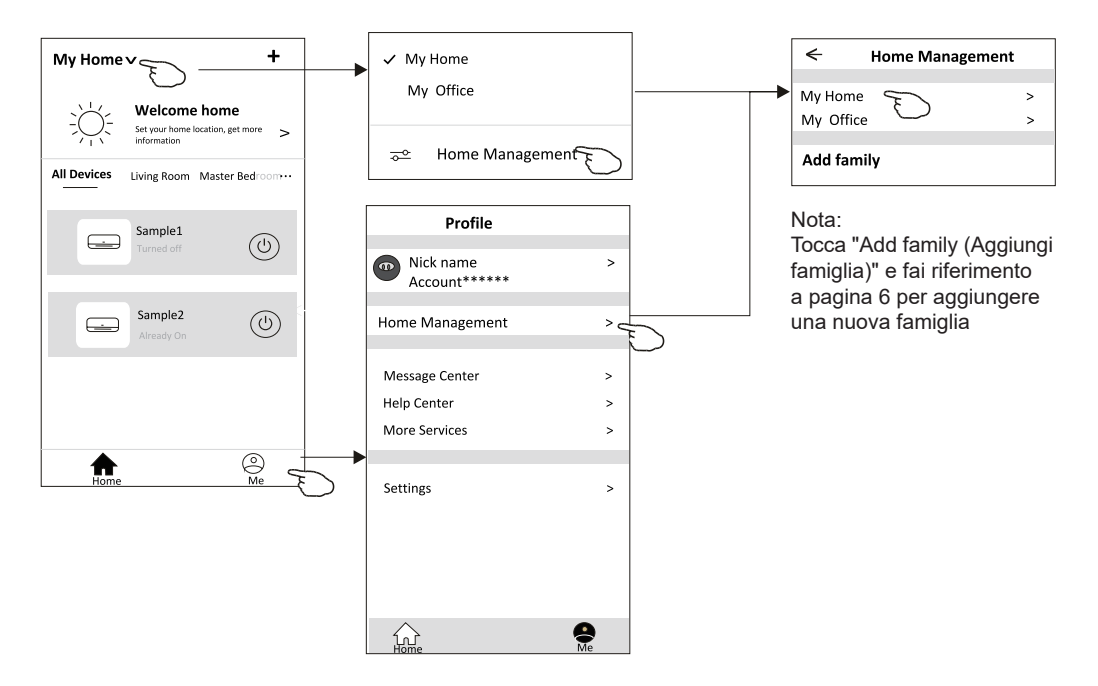

3. Imposta la famiglia come i seguenti indicatori.

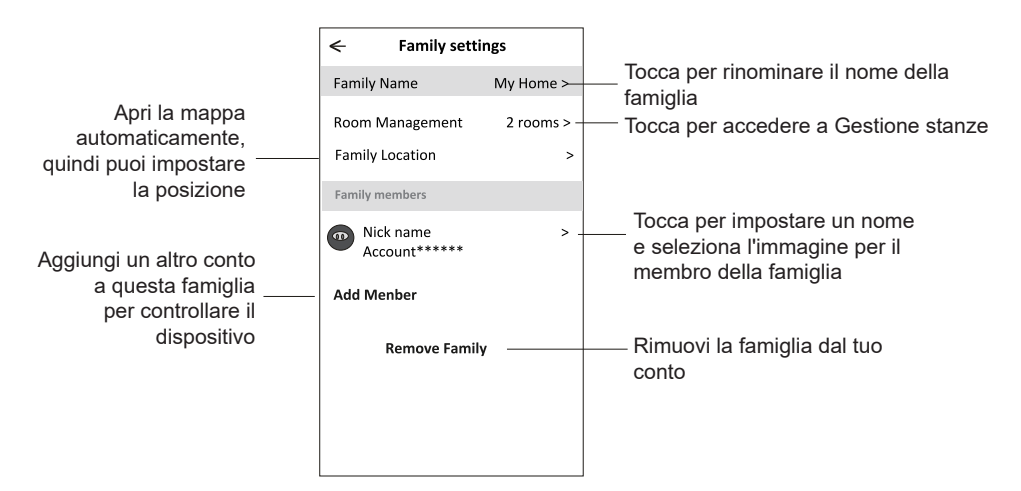

### Avviso

- 1. Per l'aggiornamento tecnico, potrebbe esserci una deviazione degli elementi effettivi da ciò che è sul manuale. Esprimiamo le nostre scuse. Fare riferimento al prodotto e all'APP effettivi.
- 2. L'APP del condizionatore d'aria Smart può essere modificata senza preavviso per migliorare la qualità e anche essere eliminata a seconda delle circostanze delle aziende produttrici.
- 3. Nel caso in cui la potenza del segnale Wi-Fi sia debole, l'app Smart potrebbe disconnettersi. Quindi assicurati che l'unità interna sia vicina al router wireless.
- 4. Per il router wirelessdovrebbe essere attivata la funzione server DHCP.
- 5. La connessione a Internet potrebbe non riuscire a causa di un problema con il firewall. In questo caso, contatta il tuo provider di servizi Internet.
- 6. Per la sicurezza del sistema smart phone e l'impostazione di rete, assicurati che l'APP del condizionatore d'aria Smart sia affidabile.

# Risoluzione dei problemi

| Descrizione                                                                | Analisi delle cause                                                                                                    |  |
|----------------------------------------------------------------------------|----------------------------------------------------------------------------------------------------|--|
| Il condizionatore<br>d'aria non può<br>essere configurato<br>correttamente | <ol> <li>Verificare che l'indirizzo Wi-Fi connesso al cellulare e la password siano<br/>corretti;</li> <li>Controllare il condizionatore d'aria in stato di configurazione;</li> <li>Ci sono firewall o altre restrizioni che sono state impostate o meno;</li> <li>controllare che il router funzioni normalmente;</li> <li>Assicurarsi che il condizionatore d'aria, il router e il cellulare funzionino entro<br/>l'ambito del segnale;</li> <li>Controllare o meno l'app di schermatura del router;</li> </ol>                                                       |  |
| Il cellulare non<br>può controllare<br>il condizionatore<br>d'aria         | Visualizzazione del software: Identificazione fallita,<br>Significa che il condizionatore d'aria è stato ripristinato e il telefono cellulare ha<br>perso il permesso di controllo.<br>È necessario connettere il Wi-Fi per ottenere nuovamente l'autorizzazione.<br>Connetti la rete locale e aggiornala.<br>Se dopotutto questo non funziona ancora, elimina il condizionatore d'aria e<br>attendi il suo aggiornamento.                                                                                                    |  |
| Il cellulare non<br>riesce a trovare<br>il condizionatore<br>d'aria        | Visualizzazione del software: Condizionatore d'aria offline.<br>Verifica il funzionamento della rete;<br>1. Il condizionatore d'aria è stato riconfigurato;<br>2. Condizionatore d'aria spento;<br>3. Router spento;<br>4. Il condizionatore d'aria non può connettersi al router;<br>5. Il condizionatore d'aria non può connettersi alla rete tramite il router (in<br>modalità telecomando);<br>6. Il cellulare non può connettersi al router (in modalità di controllo locale);<br>7. Il telefono cellulare non può connettersi alla rete (in modalità telecomando). |  |

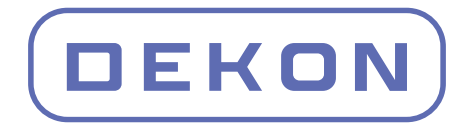

Importato da: Hidros Point S.r.I. Viale delle Industrie, 81020 San Marco Evangelista (CE) Tel. +39 0823 1872 900 - P.I. 05544601213

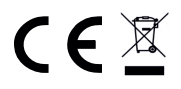

Made in PRC